# ONS 15454 M6 UDC-Ports auf Steuergerät -Konfigurationsbeispiel

#### Inhalt

Einführung Voraussetzungen Anforderungen Verwendete Komponente Hintergrundinformationen DWDM-Einrichtung (Dense Wavelength Division Multiplexing) Anwendung Beispiel 1 Beispiel 2 Beispiel 3 Einschränkung Konfiguration Überprüfen Fehlerbehebung Zugehörige Informationen

## Einführung

In diesem Dokument wird die Verwendung von UDC-Ports (User Data Channel) erläutert, die auf der externen Verbindungseinheit (ECU) der Cisco ONS 15454 M6 verfügbar sind.

### Voraussetzungen

#### Anforderungen

Cisco empfiehlt, diese Themen zu kennen.

- Systeme, Konzepte und Hardware der Multiservice Transport Platform (MSTP)
- Cisco Transport Controller (CTC)

#### Verwendete Komponente

Die Informationen in diesem Dokument basieren auf den folgenden Hardware- und Softwareversionen:

- ONS 15454 M6, ONS 15454 M6 ECU und ONS 15454 M TNC
- Optical Card Combining/Splitting Optical Supervisory Channel (OSC)
- CTC

Die Informationen in diesem Dokument wurden von den Geräten in einer bestimmten Laborumgebung erstellt. Alle in diesem Dokument verwendeten Geräte haben mit einer leeren (Standard-)Konfiguration begonnen. Wenn Ihr Netzwerk in Betrieb ist, stellen Sie sicher, dass Sie die potenziellen Auswirkungen eines Befehls verstehen.

### Hintergrundinformationen

Die ECU ist ein austauschbares Modul, das auf die ONS 15454 M6-Gehäuseeinheit gestellt wird. Das Steuergerätemodul erkennt und verwaltet den Bestand der externen Gehäuseeinheiten. Darüber hinaus werden die Mehrfachgehäuse-Managementverbindungen und Timing-Synchronisierungen verwaltet.

Für das ONS 15454 M6-Gehäuse stehen drei Arten von Steuergerätemodulen zur Verfügung, nämlich ECU (Teilenummer (PN): 15454-M6-ECU=), ECU2 (PN: 15454-M6-ECU2=) und ECU-60 V (PN: 15454-M6-ECU-60=).

**Hinweis**: Weitere Informationen zu diesem Modul finden Sie in Abschnitt 5.7 des <u>Cisco ONS</u> <u>15454 Hardware Installation Guide</u>.

Das Steuergerätemodul verfügt über zwei UDC-Ports. Jeder Port wird von verschiedenen TNC-Karten (Transport Node Controller) verwaltet und konfiguriert. Der Port auf der linken Seite ist mit dem TNC an Steckplatz 1 verknüpft. Ein weiterer Port auf der rechten Seite bezieht sich auf den TNC an Steckplatz 8.

Die Position der Ports ist wie folgt:

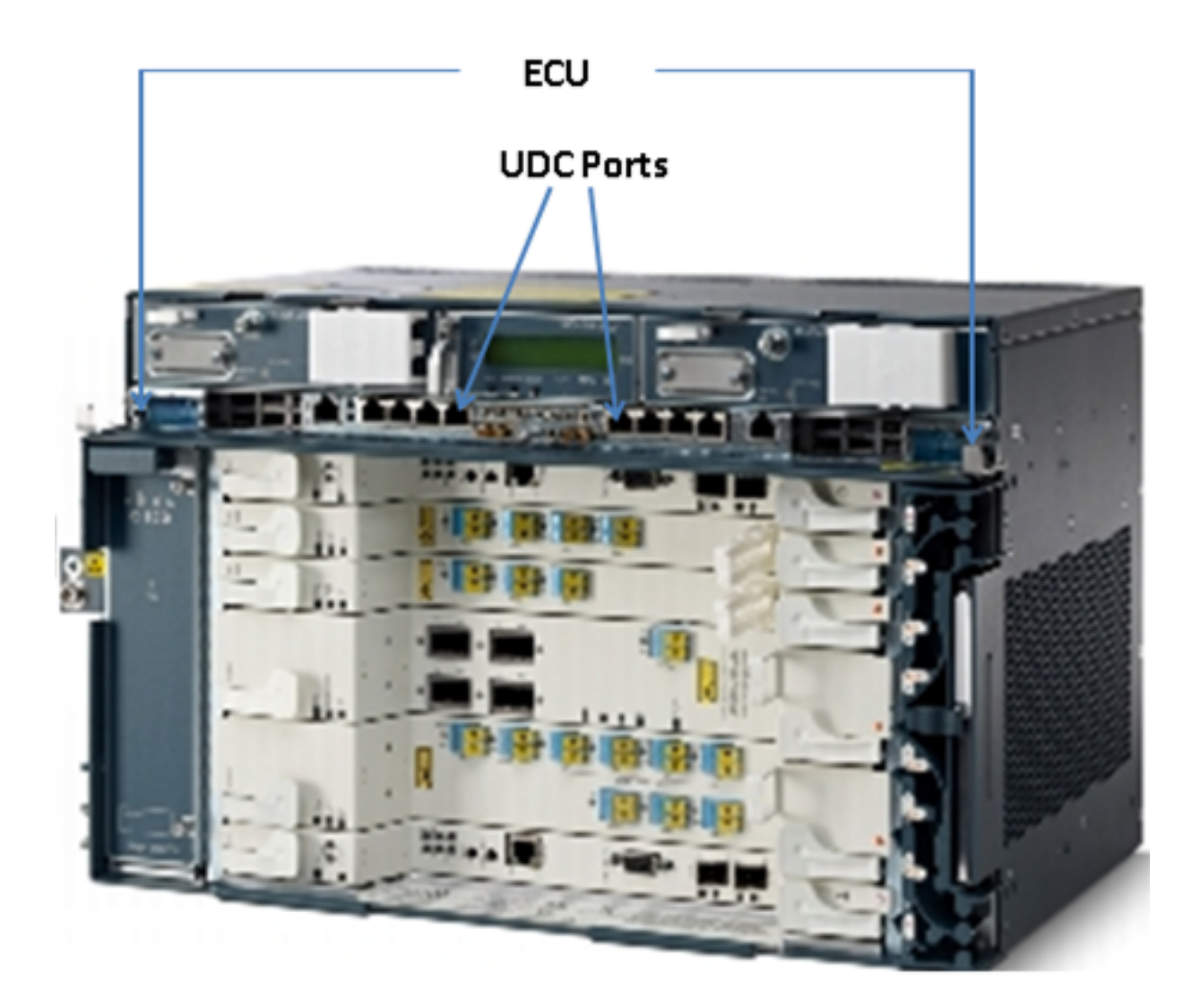

### DWDM-Einrichtung (Dense Wavelength Division Multiplexing)

Um die Anwendung von UDC-Ports zu verstehen, stellen Sie sich ein Beispiel von zwei M6-Knoten vor, die miteinander verbunden sind und sich in einer Entfernung befinden. Angenommen, der Name dieser Knoten ist A und B.

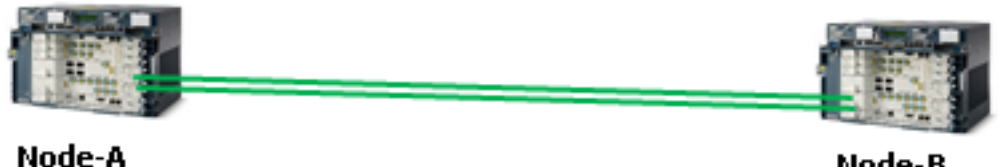

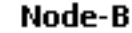

Diese beiden im Bild gezeigten Knoten sind typische DWDM-Knoten. Sie sind über zwei Glasfaserstränge miteinander verbunden. Für ihre Verwaltung verwenden diese Knoten das OSC.

OSC ist ein optischer Kanal, der zum Transport von Overhead-Bytes verwendet wird, die nur für die Verwaltung von DWDM-Netzwerken verwendet werden. OSC ist immer ein separates optisches Signal bei 1510-nm-Wellenlänge. Vor der Übertragung über optische Glasfaserkabel werden sie mit anderen Kanälen kombiniert, die den tatsächlichen Datenverkehr übertragen, und dann am anderen Ende getrennt. Im Bild wird das OSC bei Knoten-A kombiniert und bei Knoten-B und umgekehrt getrennt.

Die von OSC verwendeten Overhead-Bytes sind STM-1 oder OC-3, abhängig vom Einrichtungstyp. D1 bis D3 Byte des Regenerator Section Overhead werden von OSC verwendet, um die Kommunikation zwischen DWDM-Knoten zu ermöglichen. Die übrigen Byte und die Nutzlast von STM-1 oder OC3 werden vom OSC nicht verwendet und können für andere Zwecke verwendet werden.

### Anwendung

UDC-Ports, die auf der ECU verfügbar sind, verwenden eine Nutzlast von STM-1 oder OC-3, um einen Tunnel zwischen den beiden Knoten bereitzustellen. Der Tunnel hat eine Bandbreitenkapazität von 100 Mbit/s.

Im Folgenden finden Sie einige Beispiele, die Ihnen helfen, die Anwendung von UDC besser zu verstehen.

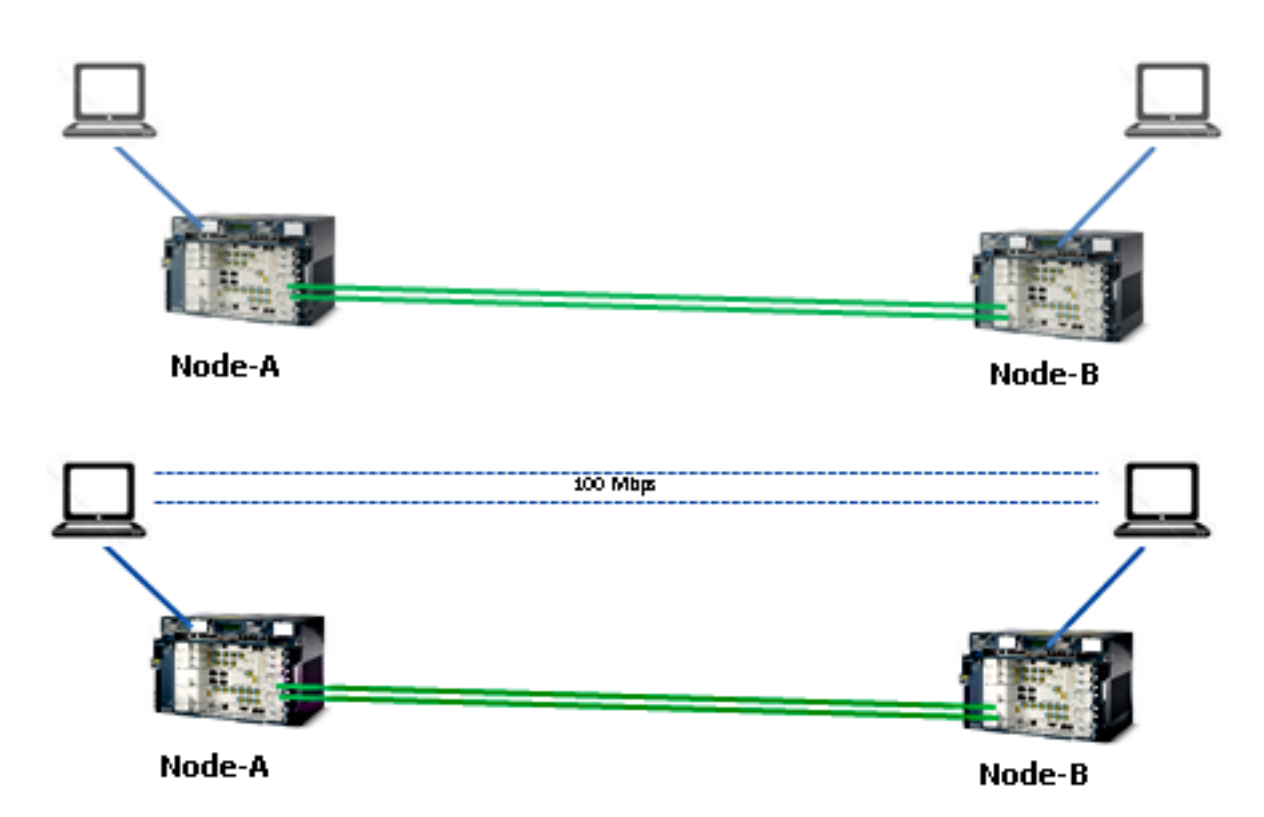

Beispiel 1

Wie in dieser Topologie gezeigt, sind zwei Computer am UDC-Port an der ECU jedes Knoten-A und Knoten-B angeschlossen. Beide Computer sind über einen Tunnel miteinander verbunden, der eine Bandbreite von 100 Mbit/s bereitstellt. Da dieser Tunnel transparent ist, ist er identisch mit den beiden Computern. Bei dieser Konfiguration können zwei Server auf dieselbe Weise miteinander verbunden werden.

In diesem Beispiel erhalten Sie 100 Mbit/s von Payload-Bytes von STM-1 und OC-3 von OSC.

#### **Beispiel 2**

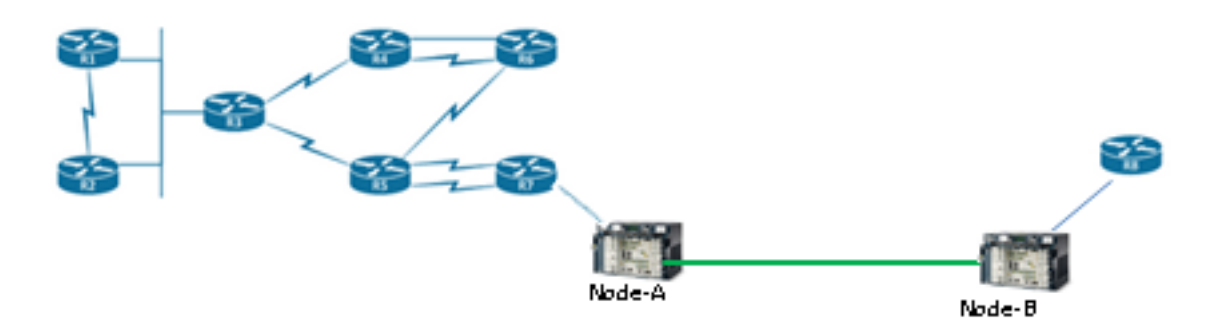

Wie in dieser Topologie gezeigt, sind zwei Router über UDC-Ports eines ONS 15454 M6-Chassis miteinander verbunden. Über diesen UDC-Tunnel wird der Router verwaltet und verbunden, obwohl er sich in großer Entfernung befindet.

#### **Beispiel 3**

Switch-Ports können auf die gleiche Weise wie in der Topologie in Beispiel 2 über UDC miteinander verbunden werden.

#### Einschränkung

Der mit VLANs gekennzeichnete Datenverkehr wird auf UDC- oder VoIP-Ports, die sich auf der ECU befinden, nicht unterstützt. Dies bedeutet, dass zwei als Trunk konfigurierte Switch-Ports, die über die UDC-Ports der ECU miteinander verbunden sind, keine VLANs weiterleiten können, die auf Trunk-Schnittstellen konfiguriert sind.

Hinweis: Weitere Informationen finden Sie im Abschnitt G.23-Schnittstellenports im <u>Cisco</u> <u>ONS 15454 DWDM-Konfigurationsleitfaden</u>, <u>Version 9.8</u>.

#### Konfiguration

Auf der ECU der ONS 15454 M6 befinden sich zwei UDC-Ports. Der UDC-Port auf der linken Seite ist immer von der TNC-Karte im Steckplatz 1 konfigurierbar, und der UDC-Port auf der rechten Seite ist immer von der TNC-Karte im Steckplatz 8 konfigurierbar.

**Hinweis**: Verwandte TNC-Karten sollten verwendet werden. Das Patching von TNC Small Form-Factor Pluggable (SFP)-Ports ist abgeschlossen und sollte sich im UP-Status befinden.

UDC-Konfigurationen werden nur unterstützt, wenn das OSC an den SFP-Ports der TNC-Karte bereitgestellt wird.

Gehen Sie wie folgt vor, um Folgendes bereitzustellen:

- 1. Doppelklicken Sie in der Knotenansicht (Single-Shelf-Modus) oder der Gehäuseansicht (Mehrfachgehäuse-Ansicht) auf die TNC-Karte, für die Sie UDC und VoIP konfigurieren möchten.
- 2. Klicken Sie auf die Registerkarten Provisioning > UDC/VOIP.
- 3. Wählen Sie in der Dropdown-Liste "Servicetyp" die Option UDC aus.

**Hinweis**: Sie können UDC oder VoIP jeweils nur auf einem SFP-Port pro TNC-Karte konfigurieren. Wenn Sie UDC oder VoIP auf dem zweiten SFP-Port konfigurieren möchten, wählen Sie in der Dropdown-Liste "Service Type" (Servicetyp) für den ersten Port die Option NONE (KEINE) aus, und wählen Sie dann UDC oder VoIP für den zweiten Port aus.

4. Klicken Sie auf Übernehmen.

# Überprüfen

Für diese Konfiguration ist derzeit kein Überprüfungsverfahren verfügbar.

#### Fehlerbehebung

Wenn Sie weitere Fragen haben, wenden Sie sich an das Cisco Technical Assistance Center (TAC).

**Hinweis**: Melden Sie sich auf der <u>Cisco Website für technischen Support</u> an, um weitere Informationen zu erhalten, oder besuchen Sie die Webseite <u>Cisco Worldwide Contacts</u>, um ein Verzeichnis mit gebührenfreien technischen Support-Nummern für Ihr Land zu erhalten.

#### Zugehörige Informationen

- Verwenden des UDC-Ports auf ONS 15454 M6
- Technischer Support und Dokumentation Cisco Systems